#### SECRETARIA DE ESTADO DA FAZENDA SECRETARIA EXECUTIVA DO TESOURO DEPARTAMENTO DE CONTABILIDADE PÚBLICA

#### COMUNICAÇÃO Nº 02 DE 16/01/2009

### PROCEDIMENTOS DE ABERTURA DO EXERCÍCIO DE 2009

#### ✓ Procedimento de Solicitação de Perfil para Cota Financeira

- a) Preencher o formulário de solicitação de perfil, disponível na tela do AFI, com pelo menos 02 nomes de usuários que vão ficar responsáveis para solicitar cota financeira no sistema, no preenchimento do formulário utilizar a opção SOLICOTA.
- b) Encaminhar o formulário ao DECON/SET/SEFAZ através de ofício.

#### ✓ Procedimentos para Liberação de Cota Financeira, referente ao mês de Janeiro /2009

- a) A liberação de cotas para Contratos e Contas Públicas serão solicitados e liberados no sistema AFI pela CPF, de acordo com os ofícios já encaminhados pelos órgãos;
- b) A Folha de Pagamento será gerada automaticamente com data de 02/01/2009, os órgãos não devem gerar empenhos com outra data, enquanto sua folha for gerada, exceto aqueles que não tem sua folha gerada no processo automático;
- c) Após análise dos empenhos de contratos e contas públicas o saldo disponível será dividido por dois e liberado o duodécimo;
- d) Os investimentos estão contingenciados, exceto contratos e convênios, os quais serão liberados de acordo com as solicitações.

#### ✓ Procedimento de solicitação de cota financeira no sistema AFI

a) O órgão deve fazer a solicitação de cota no sistema AFI, utilizando a transação SC;

|                    | s - Sc - Solicit           | a Cota Financeir               | ra 🔰              |            |                   |                                  |  |  |  |  |
|--------------------|----------------------------|--------------------------------|-------------------|------------|-------------------|----------------------------------|--|--|--|--|
| Data Programação   | 02/01/2009                 |                                |                   |            |                   |                                  |  |  |  |  |
| Unidade Gestora    | 014102 - SEF/              | AZ - CENTRALIZAI               | DORA              |            |                   | •                                |  |  |  |  |
| Gestão             | 00001 - ADMI               | 00001 - ADMINISTRACAO DIRETA   |                   |            |                   |                                  |  |  |  |  |
| JG Favorecida      | 011101-CASA                | 011101-CASA CIVIL              |                   |            |                   |                                  |  |  |  |  |
| Gestão Favorecida  | 00001-ADMINISTRACAO DIRETA |                                |                   |            |                   |                                  |  |  |  |  |
| Fonte de Recurso   | 01000000 - Re              | 01000000 - Recursos Ordinários |                   |            |                   |                                  |  |  |  |  |
| Fonte de Convênio  | Г                          |                                |                   |            |                   | <b>_</b>                         |  |  |  |  |
| Categoria de Gasto | 3 - OUTRAS D               | ESPESAS CORRE                  | NTES              |            |                   | <b>•</b>                         |  |  |  |  |
| Evento             | 541811 - Solic             | itação de Cota Fin             | anceira para Empe | nhar       |                   | •                                |  |  |  |  |
|                    | Janeiro                    | Fevereiro                      | Março             | Abril      | Maio              | Junho                            |  |  |  |  |
| valores Mensais    | 236.195,07                 | 236.195,07                     | 233.245,07        | 230.578,40 | 153.245,07        | 152.490,29                       |  |  |  |  |
| das Cotas          | Julho                      | Agosto                         | Setembro          | Outubro    | Novembro          | Dezembro                         |  |  |  |  |
|                    | 150.703,97                 | 115.531,61                     | 113.198,33        | 113.198,33 | 59.743,92         | 19.963,20                        |  |  |  |  |
|                    |                            |                                |                   |            | Valor To          | tal 1.814.288,33                 |  |  |  |  |
|                    |                            |                                |                   |            | (A. 575 - 10 - 15 | CONTRACTOR CONTRACTOR CONTRACTOR |  |  |  |  |
| Objetivo           | Contratos com              | vigência 2009 - O              | fício 330/2008    |            |                   | X N                              |  |  |  |  |

b) No caso de solicitação de cota para **contrapartida de convênio**, o órgão deverá informar a fonte de convênio detalhada, neste campo lista todos os convênios do órgão;

| -xefin - Cadastro            | s - Sc - Solicita Cota Financeira                                                                                                    |          |
|------------------------------|----------------------------------------------------------------------------------------------------|----------|
| Data Programação             | 02/01/2009                                                                                                    |          |
| Jnidade Gestora              | 014102 - SEFAZ - CENTRALIZADORA                                                                                                    | <b>_</b> |
| 3estão                       | 00001 - ADMINISTRACAO DIRETA                                                                                                    | •        |
| UG Favorecida                | 011104-OUVIDORIA GERAL DO ESTADO                                                                                                    | -        |
| Gestão Favorecida            | 00001-ADMINISTRACAO DIRETA                                                                                                    | -        |
| Fonte de Recurso             | 01000000 - Recursos Ordinários                                                                                                    | -        |
| Fonte de Convênio            |                                                                                                    | •        |
| Categoria de Gasto           | 02800026 - CORREIOS S/A                                                                                                    | <b>_</b> |
| Evento                       | 02800027 - BRADESCO S/A.<br>02800028 - ÁGUAS DO AMAZONAS S/A.<br>02800033 - TELEMAR S/A.<br>02800034 - TELEMAR S/A.                                     |          |
|                              | 02800035 - TELEMAR S/A.                                                                                                    |          |
| Valores Mensais<br>Jas Cotas | 02800036 - ÁGUAS DO AMAZONAS S/A.<br>02800037 - MANAUS ENERGIA S/A<br>02800038 - FOTO HORA LIDA                                                         |          |
| Valores Mensais<br>das Cotas | 02800036 - ÁGUAS DO AMAZONAS S/A.<br>02800037 - MANAUS ENERGIA S/A<br>02800038 - FOTO HORA LTDA<br>02800039 - ÁGUAS DO AMAZONAS S/A<br>Valor Total 0,00 | ¥        |

- c) No fechamento de cada mês as solicitações não atendidas serão canceladas automaticamente, devendo ser solicitadas novamente;
- d) Encaminhar a planilha padrão de solicitação de cota com o número da SC gerada no sistema AFI para o E-mail <u>cpf@sefaz.am.gov.br</u>.
- e) Gerar uma planilha para cada solicitação de cota;
- f) A planilha de Solicitação de cota está disponível na página da SEFAZ, <u>www.sefaz.am.gov.br</u> área Financeira/Contábil, Programação Financeira 2009;
- g) Em caso de cancelamento da solicitação de cota, utilizar a opção CANSC, informar o número da SC a ser cancelada, utilizar o botão procura, marcar a SC que deseja cancelar e incluir. O sistema gerará uma NS no campo resultado.

| UG Financ           | eira 014102-SEFA                     | Z - CENTRALIZADORA | £(         |               | (*)          |            |
|---------------------|--------------------------------------|--------------------|------------|---------------|--------------|------------|
| Ge                  | stao 100001 - ADMIR<br>(*) Campos ob | rigatórios.        |            |               | (*)          |            |
| UG Favore           | cida 011102-SECR                     | ETARIA DE GOVERNO  | - SEGOV    |               | ×            |            |
| Ge                  | stão 00001-ADMIN                     | STRACAO DIRETA     |            |               |              |            |
| Categoria de G      | asto 3 - OUTRAS D                    | ESPESAS CORRENTES  |            |               | ×            |            |
| Todas as Scs: ve: 2 | 009SC 00001                          | Aft: 2009SC        | Data Emiss | ão: Inicial:/ | Final:       |            |
| Origen              | n SC                                 | Fonte              | Cat. Gasto | Valor         | Data Emissão | Resultado  |
| 011102-000          | 01 20095C0000                        | 01 01000000        | 3          | 982.515,00    | 02/01/2009   | 2009NS0000 |

h) Para Controle e acompanhamento das cotas solicitadas e liberadas, foram criadas as contas contábeis 29.31.10.102 - Cota de Despesa Solicitada e 19.39.90.103 - Cota Financeira Recebida.

| no do exercício | 2009 Usuário: 2009344          | 6268 Aplicação: AfiPr      | 12009      | Data do servidor: 20 | 109/01/14 12:47 A |  |  |
|-----------------|--------------------------------|----------------------------|------------|----------------------|-------------------|--|--|
| Inclu           | l 📴 🧕 🖉                        | mpri. Proc. 🔇 🕊            | 9 (24      | Voltar Calc          | 2                 |  |  |
| ONTAB - DETA    | CONTA - Detalha Conta Contabil |                            |            |                      |                   |  |  |
| nidade Gestora  | 011101-CASA CIVIL              |                            |            | •                    |                   |  |  |
| iestão          | 00001-ADMINISTRACAO DIRETA     | 00001-ADMINISTRACAO DIRETA |            |                      |                   |  |  |
| 19 a Dutanên de | 04 Japaira                     | 3                          |            |                      |                   |  |  |
| les Keterencia  | UT - Janeiro                   |                            |            |                      |                   |  |  |
| onta Contábil   | 193990103-Cota Financeira Rece | ebida                      |            | -                    |                   |  |  |
|                 |                                |                            |            |                      | 🗌 Saldos Zerados  |  |  |
| 003200903       |                                | 100                        | 233.245,07 | ,00                  | 233.245,07        |  |  |
| 003200904       |                                | ,00,                       | 230.578,40 | ,00                  | 230.578,40        |  |  |
| 003200905       |                                | ,00                        | 153.245,07 | ,00,                 | 153.245,07        |  |  |
| 03200906        |                                | ,00                        | 152.490,29 | ,00,                 | 152.490,29        |  |  |
| 03200907        |                                | 00,                        | 150.703,97 | ,00,                 | 150.703,97        |  |  |
| )03200908       |                                | ,00                        | 115.531,61 | ,00                  | 115.531,61        |  |  |
| 003200909       |                                | ,00                        | 113.198,33 | ,00                  | 113.198,33        |  |  |
| 03200910        |                                | ,00                        | 113.198,33 | ,00,                 | 113.198,33        |  |  |
| 003200911       |                                | ,00,                       | 59.743,92  | ,00                  | 59.743,92         |  |  |
| 03200912        |                                | ,00,                       | 19.963,20  | ,00,                 | 19.963,20         |  |  |
|                 |                                |                            |            | Total:               | 1.814.288,33 👻    |  |  |
|                 |                                |                            |            |                      | 10                |  |  |

## ✓ Alteração na NE para empenhamento da contrapartida de convênio

a) No caso do empenhamento da contrapartida de convênio, o órgão deve selecionar o campo convênio e clicar no número do convênio que deseja executar o empenho;

|   | EXEORC - NE - Nota      | ) de Empenho                                                                                 |          |  |  |  |  |  |  |
|---|-------------------------|----------------------------------------------------------------------------------------------|----------|--|--|--|--|--|--|
|   |                         | O Preenchimento da Nota Empenho mudou. <b>Clique aqui</b> e conheça os detalhes.             |          |  |  |  |  |  |  |
|   | Data Emissão            | 30/12/2008                                                                                   |          |  |  |  |  |  |  |
|   | Unidade Gestora         | 017304-FUNDACAO DE MEDICINA TROPICAL - FMT-AM                                                |          |  |  |  |  |  |  |
|   | Gestão                  | 00003-FUNDACAO                                                                               | •        |  |  |  |  |  |  |
|   | Evento                  | 🖲 400091 - Empenho de despesa 🛛 🖸 400092 - Reforço de empenho 🔍 400093 - Anulação de empenho |          |  |  |  |  |  |  |
|   | Nº Original             | 2008NE                                                                                       |          |  |  |  |  |  |  |
|   | Credor                  | >> 29979036001031 INSTITUTO NACIONAL DE SEGURIDADE SOCIAL/INSS                               |          |  |  |  |  |  |  |
|   | Natureza de<br>Despesa  | 31901302 - Contribuicoes Prividenciarias - Inss                                              |          |  |  |  |  |  |  |
|   | Célula Orçamentária     | Célula orçamentária                                                                          |          |  |  |  |  |  |  |
|   | Unidade<br>Orçamentária | 17701 - FUNDO ESTADUAL DE SAUDE                                                              |          |  |  |  |  |  |  |
|   | Programa de<br>Trabalho | 10122000120030001 - Remuneração de Pessoal Ativo do Estado e Encargos Sociais                |          |  |  |  |  |  |  |
|   | Fonte de Recurso        | 01000000 - Recursos Ordinários - Recursos do Tesouro                                         |          |  |  |  |  |  |  |
|   | Município               | 9999-Estado                                                                                  | •        |  |  |  |  |  |  |
| K | Convênio                | 000585-SAE                                                                                   | <u> </u> |  |  |  |  |  |  |
|   | Origem do Material      | 000458-HOSPITAL DIA<br>000460-SAE                                                            |          |  |  |  |  |  |  |
|   | Modalidade              | 000494-SEMSA<br>000578-PAN - GENÔMICO                                                        | T        |  |  |  |  |  |  |
|   | Concluído               | 000581-Semsa<br>000582-LEITO / AIDS                                                          | et       |  |  |  |  |  |  |

b) Na geração da PD do empenho de contrapartida, o sistema checa o número da conta bancária informada na PD com o número da conta bancária do referido convênio, no caso de divergência o sistema não gera a PD;

|                    |                                                                                         |                                                               |                   |                    |       |           |            | -        |  |  |
|--------------------|-----------------------------------------------------------------------------------------|---------------------------------------------------------------|-------------------|--------------------|-------|-----------|------------|----------|--|--|
| EXEFIN - PD - Pro  | gramação de De                                                                          | esembolso                                                     |                   |                    |       |           |            |          |  |  |
| Data Emissão       | 31/12/2008                                                                              | Data de Vencin                                                | nento 31/12/20    | 08                 |       |           |            |          |  |  |
| UG Liquidante      | 017304-FUNDAC                                                                           | AO DE MEDICINA TR                                             | ROPICAL - FMT-AM  |                    |       |           |            | •        |  |  |
| Gestão Liquidante  | 00003-FUNDACAO                                                                          |                                                               |                   |                    |       |           |            |          |  |  |
| Número da NL       | 2008NL 00829 O valor da NL é de: R\$ 15,00   Pd's já incluídas: ,00   Saldo é de: 15,00 |                                                               |                   |                    |       |           |            |          |  |  |
| Credor             | 29979036001031                                                                          | 19979036001031 INSTITUTO NACIONAL DE SEGURIDADE SOCIAL / INSS |                   |                    |       |           |            |          |  |  |
| Domicílio Destino  | 237-03739-1263                                                                          | 237-03739-126357                                              |                   |                    |       |           |            |          |  |  |
| UG Pagadora        | 017304 - FUNDA                                                                          | CAO DE MEDICINA "                                             | TROPICAL - FMT-A  | M                  |       |           |            | •        |  |  |
| Gestão Pagadora    | 00003-FUNDACA                                                                           | 00003-FUNDACAO                                                |                   |                    |       |           |            |          |  |  |
| Domicílio Bancário | 001-03563-3770                                                                          | 23 - FMT-SIA-SUS -                                            | м                 |                    |       |           |            | •        |  |  |
| Processo           | 123/2008                                                                                |                                                               |                   | Valor              |       | 15        | 5,00       |          |  |  |
| Circulture de      | Pagamento da NL                                                                         | n° 2008NL00829                                                |                   |                    |       |           |            | <u> </u> |  |  |
| Financiace         |                                                                                         |                                                               |                   |                    |       |           |            | -        |  |  |
|                    | Evento                                                                                  | Inscrição                                                     | Classificação     | Fonte              | Valor | r na NL 🛛 | Saldo Cont | a        |  |  |
|                    | 530355                                                                                  | 2008NE00877                                                   | 331901302         | 01000000           |       | 15,00     |            |          |  |  |
|                    | Microsoft Int                                                                           | ovnet Euplever                                                |                   |                    |       | 0,00      |            |          |  |  |
|                    |                                                                                         | ernet explorer                                                |                   |                    |       | 0,00      |            |          |  |  |
|                    | - 🔥 o                                                                                   | domicílio bancário inf                                        | ormado pão perter | oce ao convênio 00 | 0585  | 0,00      |            |          |  |  |
| Lançamentos        |                                                                                         | aonnailto bancario ini                                        | ormado não percer |                    | 0000  | 0,00      |            |          |  |  |
|                    | _                                                                                       |                                                               |                   |                    |       | 0,00      |            |          |  |  |
|                    | _                                                                                       |                                                               | OK                |                    |       | 0,00      |            |          |  |  |

# c) Na opção LISCONV o órgão pode checar a conta bancária do convênio;

| do exercício: 2           | :008 Usua                                           | ário: 11480742287       | Aplicação: AF | ITRE2008                                | Data do servidor: 2009/01/13 21:32 |  |  |
|---------------------------|-----------------------------------------------------|-------------------------|---------------|-----------------------------------------|------------------------------------|--|--|
|                           | Alterar Exclui                                      | ir Limpar Impri. P      | Proc.         | 5                                       | Voltar Calc                        |  |  |
| Convênio:                 | 000585                                              |                         |               | Nome do<br>Convenio                     | SAE                                |  |  |
| Concedente:               | 0173040000                                          | 13                      |               |                                         |                                    |  |  |
| Beneficitário:            | 0453405300                                          | 0143                    |               | FUNDACAO D                              | E MEDICINA TROPICAL FMT/AM         |  |  |
| Tipo de<br>Transferência: | de<br>Isferência: 0 1 - Convênio - Acordo ou Ajuste |                         |               | 2 - Auxílio - Transferência e Subvenção |                                    |  |  |
| Interveniente:            | 0039454401                                          | 7746                    |               | MINISTÉRIO D                            | MINISTÉRIO DA SAÚDE                |  |  |
| Município:                | 0260 - MAN                                          | AUS                     |               |                                         |                                    |  |  |
| Fonte Recurso:            | 04800000 -                                          | Convênios - Recursos de | Outras Fontes |                                         |                                    |  |  |
| Número Original           | 447/06                                              | Número do Process       | 004/07        |                                         | Objetivo do Convênio               |  |  |
| Celebração                | 11/04/0007                                          | Publicação              | 11/04/0007    |                                         | IMPLEMENTAR O SERVIÇO DE           |  |  |
| Início Vigência           | 11/04/0007                                          | Fim Vigência            | 11/04/0008    |                                         | PECIALIZADO NA FMTAM.              |  |  |
| Conclusão                 | 11                                                  |                         |               |                                         |                                    |  |  |
| Rescisão                  | 11                                                  | Public. Rescisão        | 11            |                                         |                                    |  |  |
| Valor Concedente          | 24048.27                                            | Valor Contrapartida     | 0             |                                         | 7                                  |  |  |
| Domicílio Bancár          | io                                                  |                         |               |                                         |                                    |  |  |
| Banco 001 - BAN           | ICO DO BRASIL                                       |                         | Agência 03    | 563 - MUNICIPIO E                       | DE MANAUS C/Corretne 70483         |  |  |

## d) Na opção LISCONV o órgão também pode checar o valor empenhado da contrapartida do convênio.

|                                                              | ar Excluir Limpar   | Impri Proc.         | O P O            |               | ) 🧼<br>Calc |            |
|--------------------------------------------------------------|---------------------|---------------------|------------------|---------------|-------------|------------|
| Convênio 0005<br>Total Convênio 3.80                         | 85 - SAE            | Total Contrapartida | 55,00            |               |             | <b>▲</b> 1 |
| Unidate Gestora                                              | Gestao              | NuNe                | Fonte de Recurso | Tipo Fonte    | Valor       |            |
| 017304 -<br>FUNDACAO DE<br>MEDICINA<br>TROPICAL - FMT-<br>AM | 00003 -<br>FUNDACAO | 2008NE00844         | 04800585         | Convênio      | 465,60      |            |
| 017304 -<br>FUNDACAO DE<br>MEDICINA<br>TROPICAL - FMT-<br>AM | 00003 -<br>FUNDACAO | 2008NE00845         | 04800585         | Convênio      | 2.170,00    |            |
| 017304 -<br>FUNDACAO DE<br>MEDICINA                          | 00003 -             | 2008NE00846         | 04800585         | Convênio      | 1.165,98    |            |
| FUNDACAO DE<br>MEDICINA<br>TROPICAL - FMT-<br>AM             | 00003 -<br>FUNDACAO | 2008NE00876         | 01210000         | Contrapartida | 10,00       | <b>▲</b>   |
| 017304 -<br>FUNDACAO DE<br>MEDICINA<br>TROPICAL - FMT-<br>AM | 00003 -<br>FUNDACAO | 2008NE00877         | 01000000         | Contrapartida | 20,00       |            |
| 017304 -<br>FUNDACAO DE<br>MEDICINA<br>TROPICAL - FMT-<br>AM | 00003 -<br>FUNDACAO | 2008NE00878         | 01000000         | Contrapartida | 30,00       |            |